## Giảm thời gian và chi phí nhận Fax với phần mềm ActiveFax Server

Nếu như bạn đã từng bực bội với cái máy Fax giấy cảm nhiệt vì nếu như quên để lâu mà chưa đi photo (quá bận rộn với công việc tại văn phòng) thì bản Fax coi như bị mờ không còn nhìn thấy được nữa thì thật là bực bội phải không các bạn, không những thế mỗi khi hết cuộn giấy nhiệt mà sơ ý không hay biết thì cũng rất phiền phức.

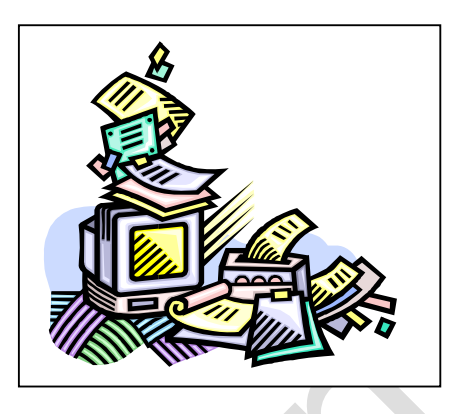

Ngày nay với công nghệ hiện đại hơn, máy Fax có thể in ra trên giấy thường không phải photo vì không sợ bị phai màu, nhưng các bạn cũng nên nhớ rằng chi phí mua mực cho loại máy Fax này cũng khá đắt nhưng chỉ sử dụng độ 200 trang, mặt khác khi cần tra cứu các bản Fax này mỗi khi bị thất lạc thì đúng là một nổi ám ảnh cho các nhân viên Văn thư – Lưu trữ. Vậy hôm nay Tôi xin phép trình bày một cách đơn giản để có thể giảm bớt gánh nặng nêu trên mà lại có ý nghĩa lâu dài theo thời gian, giảm bớt chi phí, giảm bớt không gian.

Vậy cách đó là gì vậy? Cách này thật ra rất đơn giản là dùng một phần mềm có thể nhận các cuộc Fax đến, sau khi nhận Fax nó có thể thông báo trên màn hình có Fax mới đồng thời nó sẽ in ra giấy thường thông qua một máy in, máy in này có thể nối trực tiếp với máy tính hoặc máy in mạng, chưa hết phần mềm này còn có thể lưu trữ các bản Fax này ngay trên đĩa cứng của máy tính theo các mục rất tiện dụng: hiển thị thông tin nơi Fax đến theo tên nếu số Fax này đã được lưu trong danh sách phone book, ngày Fax, số trang, ... ta có thể sắp xếp các bản Fax này theo tên hay số Fax đến, theo ngày, theo nhóm, ... hơn thế nữa, chương trình này còn có thể lưu trữ các bản Fax theo tháng năm trong thư mục archive theo một chu kỳ đã đặt sẵn trong phần cài đặt thông số của chương trình, do đó Bạn có thể tìm và in lại bản Fax một cách dễ dàng.

Vậy phần mềm này có tên là gì? Đó là phần mềm ActiveFax Server 3.85.192 dung lượng chưa đầy 5MB. Hiện tại tôi đang sử dụng phần mêm này tại cơ quan – nhất là cơ quan có bộ phận thanh toán thường xuyên thông qua các bản Fax như ngành Ngân hàng, thấy nó rất hữu dụng. Trước đây tôi có sử dụng qua phần mềm nhận Fax rất chuyên nghiệp WinFaxpro 9.x/10.x dung lượng của phần mềm này rất lớn từ 20MB đến 50MB giá trên 50 USD, mặt khác phần mềm này khi sử dụng thường gặp lỗi khi đang nhận Fax mà có tín hiệu nhiễu trên đường chuyên là bị lỗi, khi bị lỗi thì nó không thông báo có Fax mới và không in ra mặc dù nó đã nhận được vài trang. Tôi nghe nói ActiveFax Server 3.85.192 đã có bản crack ở các cửa hiệu bán đĩa CD-ROM tin học !!

| Resource             | Minimum Equipment | Suggested Equipment      |
|----------------------|-------------------|--------------------------|
| Processor (CPU)      | 80486 / 33 MHz    | Pentium / 75 MHz or more |
| Working Memory (RAM) | 8 MB              | 32 MB or more            |
| Free Disk Space      | 10 MB             | 50 MB or more            |

Yêu cầu máy tính có cấu hình:Requirements for Server Installation:

| Resource             | Minimum Equipment | Suggested Equipment    |
|----------------------|-------------------|------------------------|
| Processor (CPU)      | 80486 / 25 MHz    | 80486 / 66 MHz or more |
| Working Memory (RAM) | 8 MB              | 16 MB or more          |
| Free Disk Space      | 5 MB              | 15 MB or more          |

Trước khi cài đặt vui lòng tải phần mềm về máy:

Download: ActiveFax Server

Dung lượng khoảng: **5.37 Mb** 

Chương trình này hỗ trợ rất nhiều loại modem kể cả modem hoặc thiết bị ISDN. Phần không kém phần quan trọng là nó hỗ trợ môi trường mạng client/server với giao thức TCP/IP nếu máy chủ chạy Windows-NT hoặc Netbeui (Windows Network) for data exchange

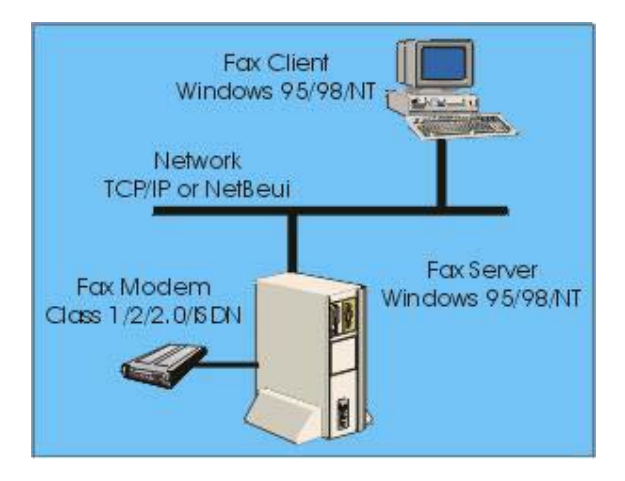

Máy chủ và khách chạy HĐH windows

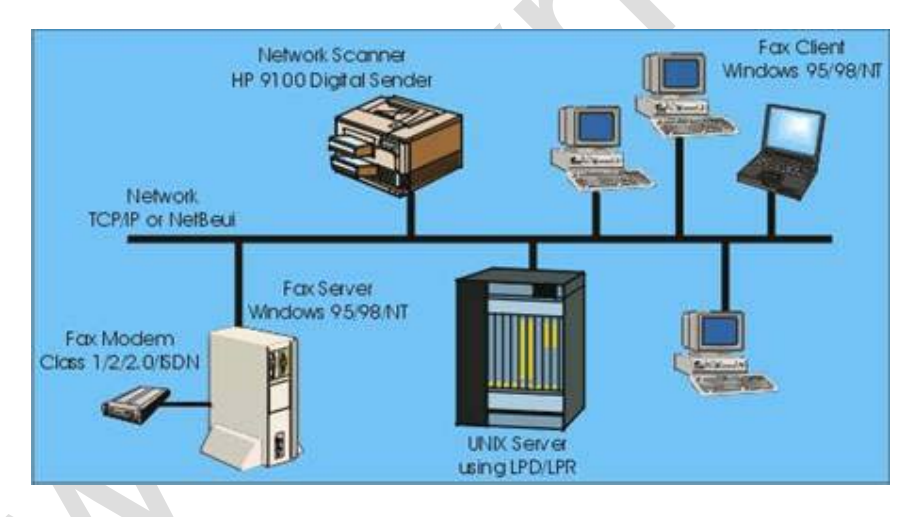

Máy chủ chạy HĐH unix, các máy khách chạy HĐH windows.

Ngoài ra phần mềm này xử lý lỗi rất tốt tương đương như một máy Fax thông thường khi có xãy ra lỗi trên đường chuyền khi đang nhận Fax.

## **CDKEY:**

Name : TEAM LAXiTY

License Key : 52472-80162

Quá trình cài đặt và thiết lập thông số như sau:

Chạy tập tin setup.exe trong thư mục của chương trình hoặc từ Start/Run và chọn Browse tìm đến thư mục chứa chương trình cần cài và chọn *setup.exe* và OK để tiến hành cài đặt, màn hình đầu tiên xuất hiện như hình:

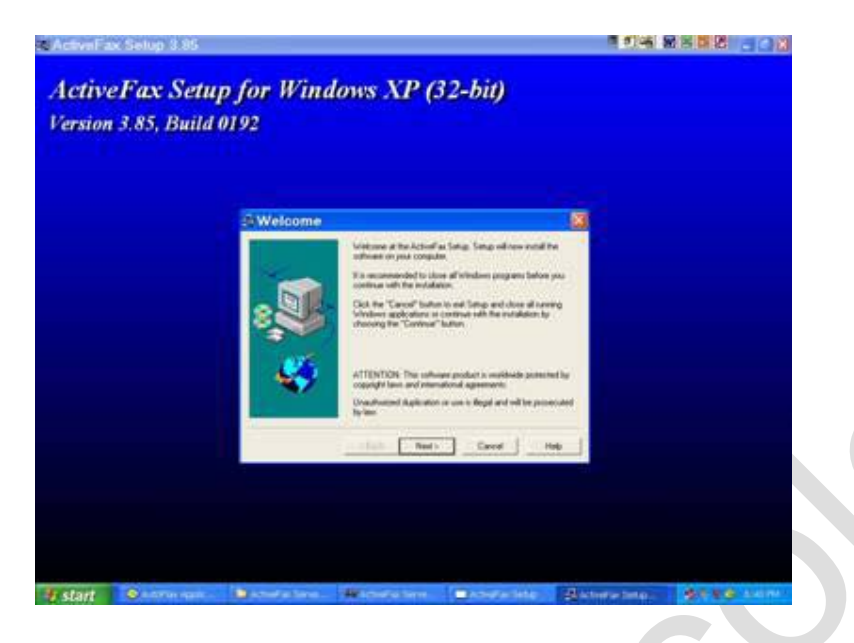

Ta cứ việc chọn Next để tiến hành cài đặt, ta lại có một màn hình tuỳ chọn như hình bên dưới:

| Choose the type of installation procedure now. Please note tha<br>the Server Software usually needs only be installed on a single<br>computer in the network.                                                                                                    |
|----------------------------------------------------------------------------------------------------|
| <ul> <li>Selection</li> <li>Complete Installation<br/>Choose this option to perform a complete installation of<br/>both, Server and Client Software.</li> <li>SERVER Installation<br/>Choose this option to install only the Server Programs on<br/>the computer.</li> <li>CLIENT Installation<br/>Choose this option to install only the Client Programs on<br/>the computer.</li> </ul> |
| <back next=""> Cancel Help</back>                                                                                                    |

Mặc nhiên chương trình chọn mục đầu tiên, mục này có ý nghĩa cài chương trình cả hai dịch vụ vừa là Server vừa là client, nếu chỉ sử dụng cho một mình máy của Bạn thì tôi nghĩ bạn nên chọn là Server còn sử dụng cho cả mạng thì bạn chọn mục đầu tiên. Theo nội dung bài viết này Tôi chọn mục đầu tiên, tiếp theo ta chọn Next ta nhận được màn hình như sau:

|    | Servel Software                                                                                                    | 3,888 KE                                                                 |
|----|----------------------------------------------------------------------------------------------------|--------------------------------------------------------------------------|
|    | Client Software                                                                                                    | 1,376 K                                                                  |
| ~  | Printer Driver for Windows                                                                                              | 688 KE                                                                   |
|    | Contine-Documentation                                                                                                   | 1,024 KB                                                                 |
|    | Standard Program Files                                                                                                  | 1.072 Ki                                                                 |
|    | Description                                                                                                    |                                                                          |
| 3a | The Server Software usually needs on<br>computer in the network. This Server in<br>messages and also handles the delive | ly be installed on one<br>manages all the fax<br>ry. All other computers |
|    | in the network are connected to that S<br>receive their fax messages.                                                   | Server to send and                                                       |

Tiếp theo ta chọn Next để tiếp tục, ta lại có hình:

| To ensure a high availability of the fax services it is recomment<br>to start the fax server automatically during system startup. |      |
|----------------------------------------------------------------------------------------------------|------|
|                                                                                                    | ndec |
| Startup Fax Client Automatically at Boot Time      Install Terminal-Server (Citrix) Extensions                                    |      |

Bạn nên chọn vào mục *Startup Fax Server Automatically at Boot Time* các mục khác bỏ và chọn Finish kết thúc quá trình cài đặt.

Drag chuột vào góc phải màn hình như hình:

| [ Icon Fax ] | 2000  | 104 1:    |
|--------------|-------|-----------|
| Trên Systray | Open  | 104 1     |
|              | Close | o ( Inti  |
|              |       | 🚺 1/56/сн |

Và chọn Open để mở chương trình ta lại nhận được hình yêu cầu nhập những thông tin của máy Fax :

| page head<br>necessary t | er of the single fax messages. Furthe<br>he dial prefix for outgoing calls | emore you should define your area code and if     |
|--------------------------|----------------------------------------------------------------------------|---------------------------------------------------|
| Your Name:               | TEAM LANITY                                                                | T Use Dial Prefix for Dulgoing Calls              |
| Your Fax Number          | 877538                                                                     | Dial Pletin 0                                     |
| Your Area Code:          | 077                                                                        |                                                   |
| Your E-Mail Address      | [Inkn7@yahoo.com.au                                                        |                                                   |
| List of automatically    | detected moderns:                                                          |                                                   |
| Generic Class 11         | Modem                                                                      | COM0:                                             |
|                          |                                                                            |                                                   |
| a second second          | Astacted success or is missing in Hos                                      | it list you can change the configuration later by |

Sau khi nhập các thông số ta chọn OK, chú ý phần Your Name: không thể thay đổi, do dây là tên của Cdkey Crack, tiếp theo ta có hình yêu cầu nhập Password cho chương trình mỗi khi mở, bạn nên bỏ trống phần Password cho dễ sử dụng về sau, sau đó chọn OK như hình:

| To ensure that ActiveFax has access to all network resources (printers,<br>files) it is recommended to enter the name and the password of the<br>Windows Administrator user here. | The Active |                                                      | Server is currently running                                                | as a Windows S                        | Service.                       |
|----------------------------------------------------------------------------------------------------|------------|------------------------------------------------------|----------------------------------------------------------------------------|---------------------------------------|--------------------------------|
| Administrator Username: LMS                                                                                                    | ~~~        | To ensure that<br>files) it is recorr<br>Windows Adm | ActiveFax has access to<br>mended to enter the nam<br>nistrator user here. | all network resou<br>e and the passwo | irces (printers,<br>and of the |
| Administrator Parsword                                                                                                    | Administ   | rator Username:                                      | [LMS                                                                       |                                       |                                |
| Additional Contraction Contraction                                                                                                    | Administ   | rator Password:                                      |                                                                            |                                       |                                |

Tiếp theo ta có hình bao gồm các phần như hình:

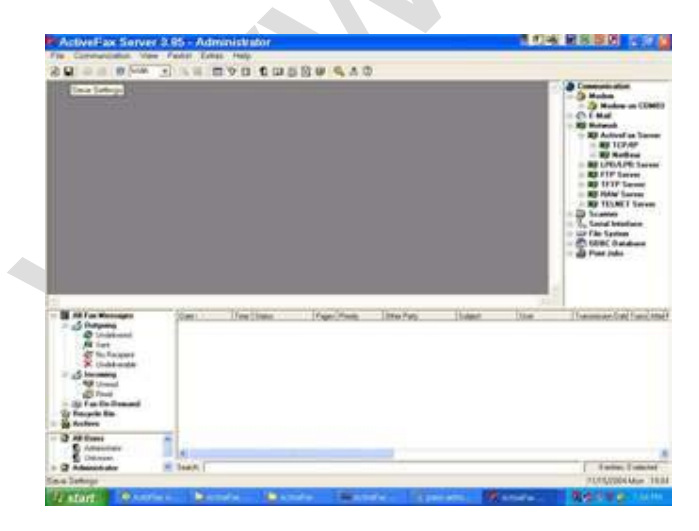

Bạn tiến hành cài đặt thêm các tuỳ chọn cho chương trình chạy theo ý của Bạn, click chuột vào Menu/Extras và cài các thông số trên mục này như hình:

| 🖗 ActiveFax Server 3.85 - U     | aknown [SYSTEM]          |
|---------------------------------|--------------------------|
| File Communication View Faxlist | Extras Help              |
|                                 | User Administrator F3    |
|                                 | Phone Book F4            |
|                                 | Transmission Protocol F5 |
|                                 | Cover Page Designer F10  |
|                                 | Charge Optimization F6   |
|                                 | Printer Emulation        |
|                                 | Security Settings        |
|                                 | Predefined Settings      |
|                                 | Options                  |

Cấu hình để nhận thông báo trên màn hình mỗi khi có Fax mới và lưu ngày nhận theo kiểu D/M/Y (ngày/tháng/năm) như hình:

| dem Call Repetition Archive Printing N                                                                                                    | femory Fax Title General                                                                   |
|----------------------------------------------------------------------------------------------------|--------------------------------------------------------------------------------------------|
| Options<br>Specify the General Options for the<br>affect the appearance of the program.                                                                                                    | he program here. Most of this Options only<br>gram and do not have any other effect to the |
| Display Welcome Screen at Startup     Enable Sounds                                                                                                    | <ul> <li>IF Enable 3D-Look for Toolbars</li> <li>IF Enable Grid in List Views</li> </ul>   |
| Automatically detect COM Interfaces                                                                                                    | Fnable Bitmans above 64K Limit                                                             |
| <ul> <li>Enable Realtime Communication with the</li> <li>Enable Printing during Fax Transmissions</li> </ul>                                                                                                    | Modern Devices (Realtime-Priority)                                                         |
| Enable Realtime Communication with the     Enable Printing during Fax Transmissions     Notification window for received faxes (all fa     Date Format: DMY (Day - Month - Year)     Always display abbreviations of Weekdag                                                                                      | Modern Devices (Realtime-Priority)                                                         |
| Enable Realtime Communication with the     Enable Printing during Fax Transmissions     Notification window for received faxes (all fe     Date Format: [DMY (Day - Month - Year)]     Always display abbreviations of Weekdag     Next ID Number for Fax Messages:     Next ID Number for Transmission Protocot. | Modem Devices (Realtime-Priority)                                                          |

Khi có Fax mới trên màn hình máy tính hiện một thông báo như hình:

| New Fax | Message                        | $\mathbf{X}$ |
|---------|--------------------------------|--------------|
|         | A new Fax Message has arrived! |              |
|         | OK                             |              |
|         |                                |              |

Và đồng thời sẽ in các bản Fax nhận được ra giấy thông qua máy in mà ta đã cài đặt trong mục chọn theo hình bên dưới, ví dụ máy in có tên là HP Laserjet 1200:

| Automa                 | ic Printing<br>It is possible to<br>and of the Tran<br>desired printer I | make a Printout of the<br>smission Protocol. Sp<br>nere.            | single Fax Messag<br>ecily the method of | es after Transmission<br>printing and the |
|------------------------|--------------------------------------------------------------------------|---------------------------------------------------------------------|------------------------------------------|-------------------------------------------|
| F Auto<br>Prin<br>Prin | matically Print Out                                                      | going Fax Messages a<br>ming Fax Messages a<br>1200 Series PCL on D | Rer Transmission                         | Print Report<br>Compression               |
| Numbe                  | of Fax Pages on t                                                        | he Sending Report.                                                  | 2 + Pages                                | F Print All Pages                         |
| at<br>Pin              | the Transmission 1<br>18:00 - autom                                      | Protocol [energy (26)/)<br>atically.                                | Monday to Sunday                         | <u> </u>                                  |

Cấu hình để các bản Fax được lưu trữ theo một thời gian nhất định, ta cũng cấu hình như hình bên dưới:

| Options                                                                                                    | ? 🛛                      |
|----------------------------------------------------------------------------------------------------|--------------------------|
| lodem   Call Repetition Archive   Printing   Memory   Fas Title   General                                                                |                          |
| General                                                                                                    |                          |
| Transmitted and Read Fax Messages can be automatically move<br>Archive. Specify the Method and the Time Schedule for the Archi-<br>here. | d to the<br>ive Function |
| C Disable Automatic Archive of Fax Messages                                                                                              |                          |
| Automatically Move Fax Messages to Archive after 7 ÷ Days                                                                                |                          |
| C Automatically Delete Fax Messages after 14                                                                                             |                          |
| C Disable Automatic Archive of Transmission Photocol Entries                                                                             |                          |
| C Automatically move Transmission Protocol Entries to Archive after Print                                                                |                          |
| Automatically move Transmission Protocol Entries to Archive after 7                                                                      | Days                     |
| Export                                                                                                    |                          |
| Automatically Export Outgoing Fax Messages after Transmission                                                                            |                          |
| Automatically Export Incoming Fax Messages alter Transmission                                                                            |                          |
| Directory C1Phogram Files/ActiveFai/Export                                                                                               | Search                   |
|                                                                                                    |                          |
| OK. Cancel                                                                                                    | Help                     |
|                                                                                                    |                          |

Ta chọn mục chọn *Automatically Move Fax Message to Archive after 7 days* có nghĩa là chương trình sẽ tiến hành lưu các bản Fax đến sau 7 ngày vào nơi lưu trữ theo tháng năm như hình bên dưới bên góc trái bên dưới của hình trong mục archive, trong hình bên dưới cũng thể hiện toàn bộ chi tiết các thành phần của bản Fax đến: số trang Fax, nơi Fax, ngày Fax, giờ Fax, ...

| 16-HOV-2004 00113<br>- subs jaid period all<br>ch ried dolor - su<br>-                                                                                                    |                | виосееенна, енен<br>siasi<br>ENH GHUYEH<br>Ngay : 15/11/2004 | BABASTI<br>. 2000AL<br>TIEN DEN<br> | 1.<br>1.            |     | Communication | n COMO     |
|----------------------------------------------------------------------------------------------------|----------------|--------------------------------------------------------------|-------------------------------------|---------------------|-----|---------------|------------|
| ¢                                                                                                    | 1.4            |                                                              | - <u>1</u>                          | 2                   | 0   | 1-1-1         | 2          |
| All Fax Messages (150)                                                                                                    | Date           | Time Status                                                  | Pages Priority                      | Other Party         |     | Subject       |            |
| Outgoing [1]                                                                                                    | 16/11/2004 Tue | 09.39 @Read                                                  | 1 Normal                            | CHP0                |     |               |            |
| The first for the first of the first of the  | 16/11/2004 Tue | 08.13 Unread                                                 | 4 Normal                            | CNPQ                |     |               |            |
| Becarle Rin                                                                                                    | 15/11/2004 Mon | 15.51 Unlead                                                 | 3 Normal                            | PGD03               |     |               |            |
| Sa Aschive                                                                                                    | 15/11/2004 Mon | To:48 United                                                 | 4 Di Nomal                          | CNPU                |     |               |            |
| + St 2004 November                                                                                                    | 15/11/2004 Mon | 09.25 Unread                                                 | 1 Normal                            | Pabos               |     |               |            |
| + 2004 October                                                                                                    | 15/11/2004 Mon | Utt 21 Unread                                                | 1 E Normal                          | S PNE HC            | M   |               |            |
| + 🙀 2004 September                                                                                                    | 15/11/2004 Mon | US:12 UNVEAD                                                 | 2 Normal                            | ( NHFNB             | нџм |               |            |
| + 🎽 2004 August                                                                                                    | 15/11/2004 Mon | USU2 Unread                                                  | 1 El Normal                         | CHEN                |     |               |            |
|                                                                                                    | 15/11/2004 Mon | UED4 CEVERAD                                                 | 1 El Normal                         | Publik              |     |               |            |
| 😭 All Users                                                                                                    | 19/11/2004 Mon | 07.50 generad                                                | 1 Ervormal                          | China               |     |               |            |
| Administrator                                                                                                    | 15/11/2004 Mon | UNIT UNIT                                                    | 1 Directional                       | CNHG                |     |               |            |
| 🖸 Unknown                                                                                                    | 15/11/2004 Moh | 07.25 CHINESO                                                | 2 Divoltial                         | Chiru .             |     |               |            |
| Administrator                                                                                                    | 15/11/2004 Mon | UV 21 CONTRACT                                               | 1 Promar                            | Chicken and Chicken |     |               |            |
|                                                                                                    | 13/11/2004 58  | 11.18 W United                                               | 1 DI POSTA                          | CNEN                |     |               |            |
|                                                                                                    | 13/11/2004 Sat | tinii Sumo                                                   | 2 Normal                            | CNEN                |     |               | ~          |
|                                                                                                    | ¢              |                                                              |                                     |                     |     |               | 2          |
|                                                                                                    | Search         |                                                              |                                     |                     | _   | 150 entries,  | 1 selected |
|                                                                                                    |                |                                                              | _                                   |                     |     | 16/11/2004    | Tue 09:38  |
| and the second second s | NAMES OF BRIDE | down Controls Forty 1                                        | The section of the section          | 120                 |     | A 100 10 10   | 9-99-55    |

Ta cũng có thể tiến hành tìm kiếm các thông tin trong ô Search.

Cấu hình phone book để khi nhận Fax thì nơi Fax tới sẽ thể hiện dưới dạng là một tên gọi thay vì là 

Phone Book

| Seach     Seach     S | Phone Br   | ni I na un n                                                                                                    | una Rock   |                                                                                        |                                              |                       |     | -     |
|----------------------------------------------------------------------------------------------------|------------|----------------------------------------------------------------------------------------------------|------------|----------------------------------------------------------------------------------------|----------------------------------------------|-----------------------|-----|-------|
| Phone Book Entry                                                                                                    | Digilay Al | Entries in the P                                                                                                    | hone Back  |                                                                                        |                                              | Search<br>Search Term |     | _     |
| core Box     Extry       St07     Group:       Name 1:     Phone 1:       Name 2:     Phone 2:       Name 3:     Far Number       Name 4:     EMail       Name 5:     CSID (SendOl)       Department     User:       Observet:     Adventor all'       Commente:     Adventor all'                                                                                                    | Display 0  | Phone I                                                                                                    | Book Entry |                                                                                        | -                                            |                       | 2 🗙 |       |
|                                                                                                    | map /      | Entry<br>Group:<br>Name 1:<br>Name 2:<br>Name 2:<br>Name 3:<br>Name 4:<br>Name 5:<br>Dispartment<br>Attention of<br>Comments | No Group   | <br>Prove 1<br>Prove 2<br>Fair Number<br>E Mait<br>CSID (Sendrid)<br>ID-Number<br>User | (None)<br>Chone)<br>Administrati<br>Uniknown | 9                     |     | dmerk |

Nhập thông số vào: tên vào mục name, số điện thoại vào ô phone, số Fax vào ô Fax Number, user bạn chọn vào mục Unknow hoặc Administrator tuỳ bạn sao đó chọn OK ta có hình:

| Jroup                                                          |                      |                         |                    | Seach       |            |  |
|----------------------------------------------------------------|----------------------|-------------------------|--------------------|-------------|------------|--|
| <ul> <li>Display All Entry</li> <li>Display Only En</li> </ul> | ts in the Phone Book |                         |                    | Search Term |            |  |
| Phone Book Entr                                                | es                   |                         |                    | 1122        |            |  |
| Troup / 1                                                      | Name / 1             | Fax Number<br>077822690 | Phone<br>077822690 | E-Mail      | Department |  |
| No Group                                                       | CNPQ-KLBANK          | 077849621               | 077948621          |             |            |  |
|                                                                |                      |                         |                    |             |            |  |
|                                                                |                      |                         |                    |             |            |  |
|                                                                |                      |                         |                    |             |            |  |
|                                                                |                      |                         |                    |             |            |  |
|                                                                |                      |                         |                    |             |            |  |
|                                                                |                      |                         |                    |             |            |  |
|                                                                |                      |                         |                    |             |            |  |
|                                                                |                      |                         |                    |             |            |  |
|                                                                |                      |                         |                    |             |            |  |
| New                                                            | Moréte Delete        | [ Detail ]              |                    |             | Detion: 1) |  |
| <                                                              | MostlyDelete         | Detail                  |                    |             | Dptions >> |  |

Cuối cùng là click chuột vào mục Save setting để chương trình sẽ hoạt động theo chế độ đã cài đặt.

Vậy là ta đã cài đặt và cấu hình hoàn chỉnh chương trình Fax trên máy, tuy nhiên còn nhiều ứng dụng khác các Bạn có thể tự nghiên cứu và khai thác thêm.

Tuy đã cố gắng diễn đạt cho các Bạn hiểu và thực hành chương trình này, nhưng cũng không thể không thiếu nhiều sai sót mong các Bạn thông cảm và mong nhận được đóp góp từ phía các Bạn.